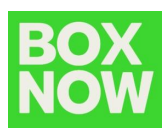

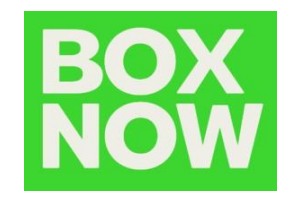

# BOX NOW OpenCart plugin ръководство вох NOW България

Galina Zheleva BOX NOW

BOX NOW - OpenCart Plugin Guide

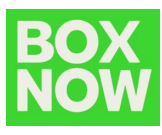

## Инсталиране и конфигуриране на плъгина:

- 1. Инсталиране на плъгина:
  - От административния панел изберете *Модули* (*Разширения*) -> Инсталиране.

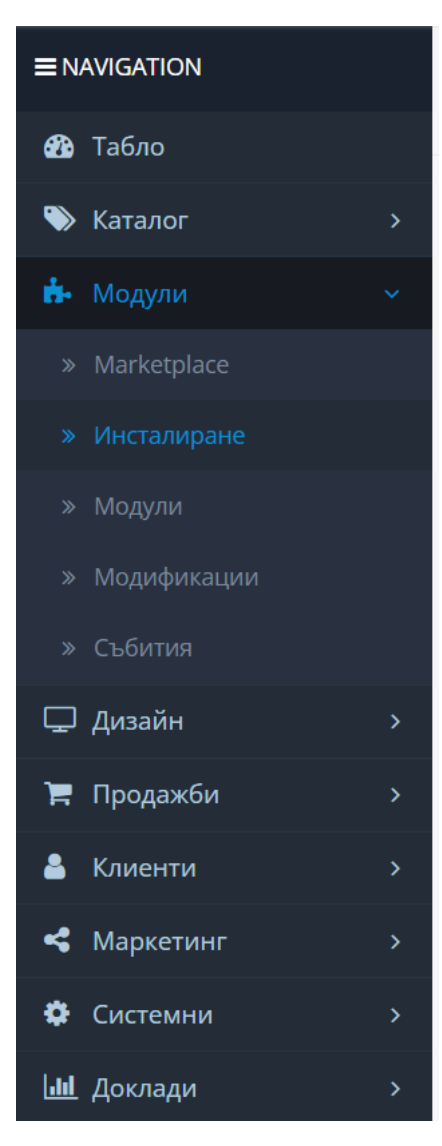

• Натиснете върху бутона *Качване* и изберете изпратеният Ви BOX NOW плъгин (в .zip формат).

| Extension Insta                           | aller Начало > Extension Installer |  |  |  |  |  |  |
|-------------------------------------------|------------------------------------|--|--|--|--|--|--|
|                                           |                                    |  |  |  |  |  |  |
| <ul> <li>Upload your extension</li> </ul> | IS                                 |  |  |  |  |  |  |
| Upload your extens                        | Upload your extensions             |  |  |  |  |  |  |
| * UploadFile 🕑                            | <b>±</b> Качване                   |  |  |  |  |  |  |
| Install Progress                          |                                    |  |  |  |  |  |  |
|                                           |                                    |  |  |  |  |  |  |
| Progress                                  |                                    |  |  |  |  |  |  |

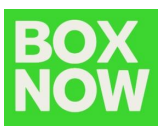

Вече имате раздел BOX NOW Delivery Service.

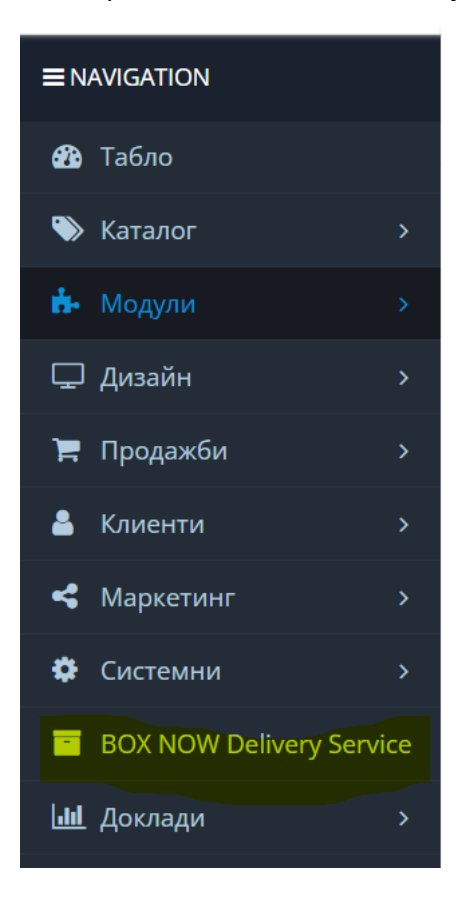

- 2. Конфигурация на плъгина:
  - От административния панел избирате Модули (Разширения) -> Модули -> за разширение избирате от падащото меню Доставка. За да активирате BOX NOW Delivery Service, трябва да натиснете Инсталиране -> Редакция (натискате зеления и след това синия бутон).

| ■ NAVIGATION             | Extensions Hачало > Extensions                                                                              |                                                                       |          |                   |  |  |  |  |  |
|--------------------------|----------------------------------------------------------------------------------------------------|-----------------------------------------------------------------------|----------|-------------------|--|--|--|--|--|
| 월 Табло                  |                                                                                                    |                                                                       |          |                   |  |  |  |  |  |
| 🏶 Каталог 🛛 🔸            | Extension List                                                                                              |                                                                       |          |                   |  |  |  |  |  |
| 📩 Модули 💦 🔪             | Choose the extension type                                                                                   |                                                                       |          |                   |  |  |  |  |  |
| » Marketplace            |                                                                                                    |                                                                       |          |                   |  |  |  |  |  |
| » Инсталиране            | Доставка (13)                                                                                               |                                                                       |          | ✓ <b>▼</b> Filter |  |  |  |  |  |
| » Модули                 |                                                                                                    |                                                                       |          |                   |  |  |  |  |  |
| » Модификации            |                                                                                                    | MADE SIMPLE                                                           |          |                   |  |  |  |  |  |
| » Събития                | Lisăurua<br>(изайн >> Install the FREE UPS extension<br>for shipping rates and label printing<br>GET IT NOW |                                                                       |          |                   |  |  |  |  |  |
| 🖵 Дизайн 🛛 🔹 🖓           |                                                                                                    |                                                                       |          |                   |  |  |  |  |  |
| 🐂 Продажби >             | New UPS accounts v                                                                                          | ia the extension may be eligible<br>imerce shipping rates (U.S. only) |          |                   |  |  |  |  |  |
| 🚢 Клиенти 💦 🔸            | Доставка                                                                                                    |                                                                       |          |                   |  |  |  |  |  |
| <b>«</b> Маркетинг >     | Начин на доставка                                                                                           | Статус                                                                | Подредба | Действие          |  |  |  |  |  |
| Системни >               | Australia Post                                                                                              | Забранено                                                             |          | / 0               |  |  |  |  |  |
| BOX NOW Delivery Service | Молул за доставка на ВохNow                                                                                 | Позволено                                                             |          |                   |  |  |  |  |  |
| Ш Доклади >              | mogger an goot name the point one                                                                           | 1 Jose Charles                                                        |          |                   |  |  |  |  |  |

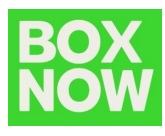

2) След избиране на бутона *Редакция* се отваря следния прозорец. В секция *Основни настройки* е необходимо да въведете данните, изпратени от BOX NOW.

# 

| API URL               | API URL                 |
|-----------------------|-------------------------|
| Client ID             | Client ID               |
| Client Secret         | Cient Secret            |
| Номер на склад(овете) | (Houep Ha cotag(deerte) |
| Номер на партньора    | Ношер на партньора      |
| Geo Zone              | Boreau sonri            |
| Status                |                         |
| Sort Order            | (3)                     |

• В полето *Номер на склад* е възможно да се въведе повече от един склад, за да може да изберете нужния при издаване на товарителница. Всеки склад ще бъде под предишния на отделен ред, следвайки следния формат:

"Номер на склад : Име на склад"

Пример:

Warehouse Number

3984:Main Warehouse 3985:Secondary Warehouse

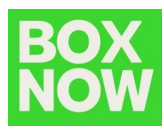

#### 3) В секция Ценообразуване задавате допълните настройки на модула:

| Забрани за тегло над:                                          |                                       |
|----------------------------------------------------------------|---------------------------------------|
| Мерна единица                                                  | Килограм                              |
| <ul> <li>Въведете тегло ако няма такова в количката</li> </ul> |                                       |
| Сума над която - доставката е безплатна                        |                                       |
| Дамъчен клас                                                   | (Няцо 🗸                               |
| Избери Категории 😡                                             |                                       |
|                                                                | v VsBepresivvis Borivis               |
| Използва се при определени методи за плащане 🛛                 | rf Cash On Delheny<br>If Pres Deplout |

- В полето Забрани за тегло над е необходимо да въведете следната стойност **20**.
- В полето *Въведете тегло, ако няма такова в количката* е необходимо да зададете стойност по подразбиране **4**.
- В полето *Избери категории* можете да посочите конкретни категории, при които BOX NOW методът за доставка да бъде активен.
- В следващата екранна снимка можете да въведете цени за доставка по предварително уговорените условия в Анекса (след изтичане на промоционалния период).

| * Килограми - От | * Килограми - До (включително) | * Твърда цена |   |
|------------------|--------------------------------|---------------|---|
| 0.10             | 5.00                           | 3.00          | • |
| 5.10             | (10.00)                        | 6.00          | • |
| (10.10           | (20.00)                        | (9.00         | • |

йки Цен

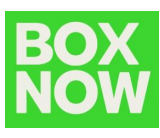

### Използване на плъгина:

От административния панел избирате **BOX NOW Delivery Service** и може да видите всички поръчки с BOX NOW:

| Справка за доставки чрез BOX NOW начало - справка за доставки чрез ВОХ NOW |               |                          |                        |          |             |                       |               |                                       |                  |                                                                                       |
|----------------------------------------------------------------------------|---------------|--------------------------|------------------------|----------|-------------|-----------------------|---------------|---------------------------------------|------------------|---------------------------------------------------------------------------------------|
|                                                                            | Поръчка<br>ID | Клиент                   | Статус на<br>поръчката | Общо     | О6щ<br>6рой | Датата на<br>добавяне | Товарителници | Информация / Изтегли<br>товарителница | ID на<br>автомат | Статус                                                                                |
| •                                                                          | 19            | BOX NOW Integration Test | Pending                | \$107.00 | 1           | 03/10/2023            |               |                                       | 2548             | B Instance      Type Total Vouchers      Select Warehouse      Chagañ Tomapurtenneuta |

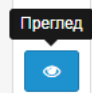

- Чрез бутона Преглед може да видим съответната поръчка
- При избирането на <u>номер на пратка</u> ще се отвори директно страницата за проследяване на пратката;
- В *BOX NOW Status* виждаме статуса на всяка товарителница, ако е създаден, или ако трябва да се създаде:

| ьрои<br>говарителници<br>за тази<br>поръчка | 1                        |
|---------------------------------------------|--------------------------|
| Моля изберете<br>Ваш склад                  | Номер на склад #5688 🗸 🗸 |
|                                             | 🖪 Създай товарителница   |

За да създадете такава, изберете бутон *Създай товарителница*, който може да видите на изображението по-горе, и изписвате съответния брой товарителници, който е необходим. Може да посочите номер на склад от списъка, който се показва, в случай че имате повече от един.

В полето *Locker ID* е изписан номера на автомата, избран от клиента при поръчка. Ако искате да го промените, то можете да го направите с натискане на номера. Ще се появи прозорец, от който можете да изберете друго място за взимане пратката.

В случай, че е подаден грешен/невалиден параметър при създаване на товарителницата, на екрана се появява информация за кода за грешката.

| 🤂 Не беше генерира товарителница (Код на грешката: Р402). Невалидна крайна дестинация! Уверете се, че           |
|----------------------------------------------------------------------------------------------------|
| използвате правилното location ID \ ID на локацията от endpoint-а с крайните дестинации и че подаденият адрес е |
| коректен.                                                                                                    |